# Operating system settings for the computer starting the IPv6 network connection, in case of using a home networking device (e.g. Magyar Telekom owned HGW or own DSL router)

The IPv6 connection in each case is placed by initiating another IPv6 based PPPoE session. The login name initiating the IPv6 connection is derived from the login for the traditional internet (IPv4) access, by adding @ipv6.t-online.hu instead of @t-online.hu suffix. The related password remains unchanged, identical to the one used to log on to the traditional internet service.

For example, if your username for traditional internet access is <u>username@t-online.hu</u>, then upon setting up your new IPv6 connection, your login will be <u>username@ipv6.t-online.hu</u>. The password does not change, but since you have to enter this again when making IPv6 settings, you have to remember your own password in order to make such settings.

To access the IPv6 test service, within the operating system you are using you have to set up a new network connection which would start the new IPv6 based PPPoE connection.

The following figure describes how the devices and how they are connectedd to each other:

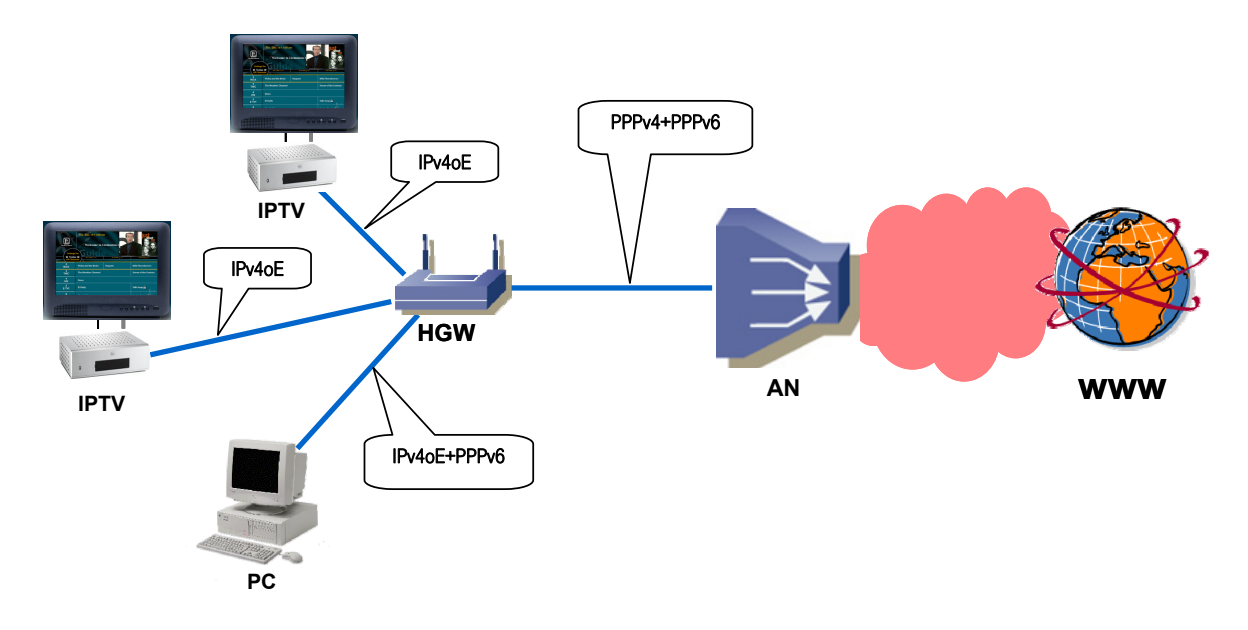

- The Microsoft Windows XP operating system currently cannot be used to establish an IPv6 PPPoE connection during the pilot.
- In case of Microsoft Windows Vista operating system you do not need to install a separate application, the configuration steps are described in the "1. Microsoft Windows Vista" chapter.
- In case of Microsoft Windows 7 operating system the steps to make the appropriate settings are identical to those described for Windows Vista.
- The Unix/Linux systems also support network connections. In case of Ubuntu Linux please follow the settings described in the "2. Ubuntu Linux" chapter. In "3. Other Unix/Linux distributions" chapter general information can be found, based on which the configuration steps required for various distributions can be identified.

1. Microsoft Windows Vista

In case of Microsoft Windows Vista operating system, you have to go through the following steps to set up an IPv6 PPPoE connection:

···· Ŧ··

. .

| 1. Please, click on the       | e "Network" icon wi           | thin the "Start menu'                  | ,                            |
|-------------------------------|-------------------------------|----------------------------------------|------------------------------|
|                               |                               |                                        | ALL PROPERTY                 |
| Internet<br>Internet Explorer |                               |                                        | A C                          |
| E-mail<br>Windows Mail        | backdoor                      |                                        | Provent and                  |
|                               | Dokumentumok                  | Ball I                                 | AND AND R                    |
| cmd                           | Képek                         |                                        |                              |
| Total Commander               | Zana                          |                                        | A State State                |
| Wireshark                     | Játékok                       |                                        |                              |
| 🥵 Képmetsző                   | Legutóbbi fájlok              |                                        |                              |
| 🕎 Kezdőpont                   | Számítógép                    |                                        |                              |
| 📺 Windows Fotótár             | Hálózat                       |                                        |                              |
| Windows Ultimate extrák       | Csatlakozas                   | st biztosít a hálózaton található szám | lítógépekhez és eszközökhöz. |
| putty parancsikonja           | Vezérlőpult                   | So the section of the                  |                              |
| TCPOptimizer parancsikonja    | Alapértelmezett programok     | and the star                           | 1 and the second             |
| Minden program                | Súgó és támogatás             | Martin and                             |                              |
| Keresés megkezdése 🔎          |                               | - States                               | - All Carl                   |
| 👔 🔄 🖉 🦓 💾 Total Comm          | nander 6 🏾 🌺 Clipboard01 - Ir | fanV                                   |                              |

Please click on the "Network" icon within the "Start menu"

| 2 then click on "N                                                                                   | etwork and Sharing Center" in the pop-up                                                          | window. |
|----------------------------------------------------------------------------------------------------|---------------------------------------------------------------------------------------------------|---------|
| A PARTY AND A PARTY OF                                                                               | AND A RECEIPTION OF A REAL OF A                                                                   |         |
| 🕞 🕞 👻 🕨 Hálózat 🕨                                                                                    | ✓ 4 <sub>7</sub> Keresés                                                                          | ٩       |
| 🖣 Rendezés 🔻 🚆 Nézetek 👻 🔤 Há                                                                        | lózati és megosztási központ 🔤 🙀 Nyomtató hozzáadása 🛛 »                                          | 0       |
| Kedvenc hivatkozások Dokumentumok Képek Zene Egyebek » Mappák Asztal backdoor                        | Név ka A hálózati állapot megjelenítése és<br>hozzáférési lehetőség a hálózati<br>beállításokhoz. |         |
| <ul> <li>Jyilvános</li> <li>Ritógép</li> <li>Hálózat</li> <li>Vezérlőpult</li> <li>Lomtár</li> </ul> |                                                                                                   |         |
| VISTA-IPV6 Kategóriák: S;<br>Munkacsoport: W<br>Hálózati hely: H                                     | ámítógép<br>ORKGROUP<br>álózat                                                                    | 1       |

### 3. In the new window, click on "Connection or network settings", \_ **D** \_X Vezérlőpult 🕨 Hálózati és megosztási központ 🕶 🐓 Keresés Q • (2) Feladatok Hálózati és megosztási központ Hálózati számítógépek és eszközök megtekintése Teljes térkép Csatlakozás hálózatho Kar beállítása Hálózat VISTA-IPV6 Internet (Ez a számítógép) 💐 Hálózat (Nyilvános hálózat) Testreszabás Hozzáférés Csak helyi Kapcsolat Helyi kapcsolat Állapot Megosztás és felderítés Hálózat felderítése Bekapcsolva $\bigcirc$ Fájlmegosztás $\bigcirc$ Bekapcsolva $\bigcirc$ Nyilvános mappa megosztása Kikapcsolva Nyomtató megosztása $\bigcirc$ Kikapcsolva (nincs telepített nyomtató) Megosztás jelszavas védelemmel 🧕 Bekapcsolva $\bigcirc$ $\bigcirc$ Egy Médiafájlok megosztása Kikapcsolva Az összes jelenleg megosztott fájl és mappa megjelenítése A számítógépen lévő összes megosztott hálózati mappa megjelenítése

**Τ**..

4. select "Connect to the Internet", and click on the "Next" button.

| 🤄 🖗 Kapcsolat vagy hálózat beállítása                                                                                                    |
|----------------------------------------------------------------------------------------------------|
| Kapcsolódási lehetőség kiválasztása                                                                                                    |
| Csatlakozás az internethez<br>Vezeték nélküli, szélessávú vagy telefonos internetkapcsolat beállítása.                                      |
| Vezeték nélküli útválasztó vagy hozzáférési pont beállítása<br>Új vezeték nélküli hálózat beállítása otthoni vagy kisvállalati használatra. |
| Telefonos kapcsolat beállítása<br>Kapcsolódás az internethez telefonos kapcsolaton keresztül.                                               |
| <b>Kapcsolódás munkahelyhez</b><br>Telefonos vagy virtuális magánhálózati kapcsolat beállítása munkahelyhez.                                |
|                                                                                                    |
|                                                                                                    |
| <u>I</u> ovább Mégse                                                                                                    |

4.b If your cmputer already has a connection established earlier, the following extra window should appear. Please, select the "No, I would like to set up a new connection" item, then click on the "Next" button.

**T**...

| 🧽 🔮 Kapcsolódás hálózathoz                                                                                     | UETIN APAS<br>El - sandtrygge                       |                           |
|----------------------------------------------------------------------------------------------------|-----------------------------------------------------|---------------------------|
| Hálózat kiválasztása kapcso                                                                                    | lódáshoz                                            |                           |
| Megjelenítés Minden                                                                                            | -                                                   | <b>4</b> 7                |
| azonosito@ipv6.t-onlin                                                                                         | PPPoE-kapcsolat                                     | <b>A</b>                  |
| ipv4                                                                                                    | PPPoE-kapcsolat                                     | ۹                         |
| VPN-kapcsolat                                                                                                  | VPN-kapcsolat                                       |                           |
| Annak diagnosztizálása, hogy a Wind<br>Kapcsolat vagy hálózat beállítása<br>Hálózati és megosztási központ meg | dows miért nem talál további hálózatokat<br>nyitása |                           |
|                                                                                                    |                                                     | <u>C</u> satlakozás Mégse |

5. In the next window, please, click on "Broadband (PPPoE)".

| G 😰 Csatlakozás az internethez                                                                                   |
|----------------------------------------------------------------------------------------------------|
| Hogyan szeretne kapcsolódni?                                                                                     |
| Szélessávú (PPPoE)<br>Kapcsolódás felhasználónevet és jelszót igénylő DSL- vagy kábelmodem segítségével.         |
|                                                                                                    |
|                                                                                                    |
| Jelenjenek meg a számítógépen használatra be nem állított csatlakozási beállítások is<br>Segítség a választáshoz |
| Mégse                                                                                                    |

6. In the pop-up window, type the username given by your provider (username@ipv6.t-online.hu) and your password in the appropriate lines. If you would like to see/check the password typed in then tick the "Show characters" box. This screen can also remember your password, so that next time you do not

have to type it in again. (Note: the system can remember the password, at any time you start the connection.) Name the connection (e.g. Magyar Telekom IPv6 Test), then click on the "Connect" button.

· . .

| G 😰 Csatlakozás az interneth                                                                             | ez                                                                                                    |
|----------------------------------------------------------------------------------------------------|----------------------------------------------------------------------------------------------------|
| Írja be az internetszolgá                                                                                | iltatótól kapott adatokat                                                                                                    |
| Felhasználónév:                                                                                          | azonosito@ipv6.t-online.hu                                                                                                    |
| Jelszó:                                                                                                  | ••••                                                                                                    |
|                                                                                                    | ── Karakterek <u>m</u> egjelenítése ✓ Jelszó tárolás <u>a</u>                                                                        |
| <u>K</u> apcsolat neve:                                                                                  | azonosito@ipv6.t-online.hu                                                                                                    |
| A kapcsolat használatá<br>A beállítás eredményel<br>használhatja a kapcsol<br>Nincs internetszolgáltatóm | nak <u>e</u> ngedélyezése más felhasználók számára<br>ként a számítógéphez hozzáféréssel rendelkező felhasználók mindegyike<br>atot. |
|                                                                                                    | Csatlakozás Mégse                                                                                                    |

7. After this the computer attempts to connect to the server, using the specified data, as described in the following figure. Note: to check the entered data, please, run the check function, do not click on the "Skip" button. (Although the dialer client would be established anyway.)

| 🌀 💇 Csatlakozás az internethez |                                 |
|--------------------------------|---------------------------------|
| Csatlakozás a következőhöz: az | onosito@ipv6.t-online.hu        |
| <b>I</b>                       |                                 |
| Felhasználó nev                | ének és jelszavának ellenőrzése |
|                                |                                 |
|                                |                                 |
|                                | Kihagyás         Mégse          |

8. If user authentication is successful, the next step - testing the internet connection - is automatically started by the system. (Note: if you do not wish to wait until the test is over, click on the "Skip" button. The dialer client is established anyway.)

**Τ**..

| 🕞 🔹 Csatlakozás az internethez        |                 |       |
|---------------------------------------|-----------------|-------|
| Internetkapcsolat tesztelése          |                 |       |
| · · · · · · · · · · · · · · · · · · · |                 |       |
|                                       |                 |       |
|                                       |                 |       |
|                                       |                 |       |
|                                       | <u><u> </u></u> | Mégse |

9. If the test is successful, in the next window, please, click on the "Close" button.

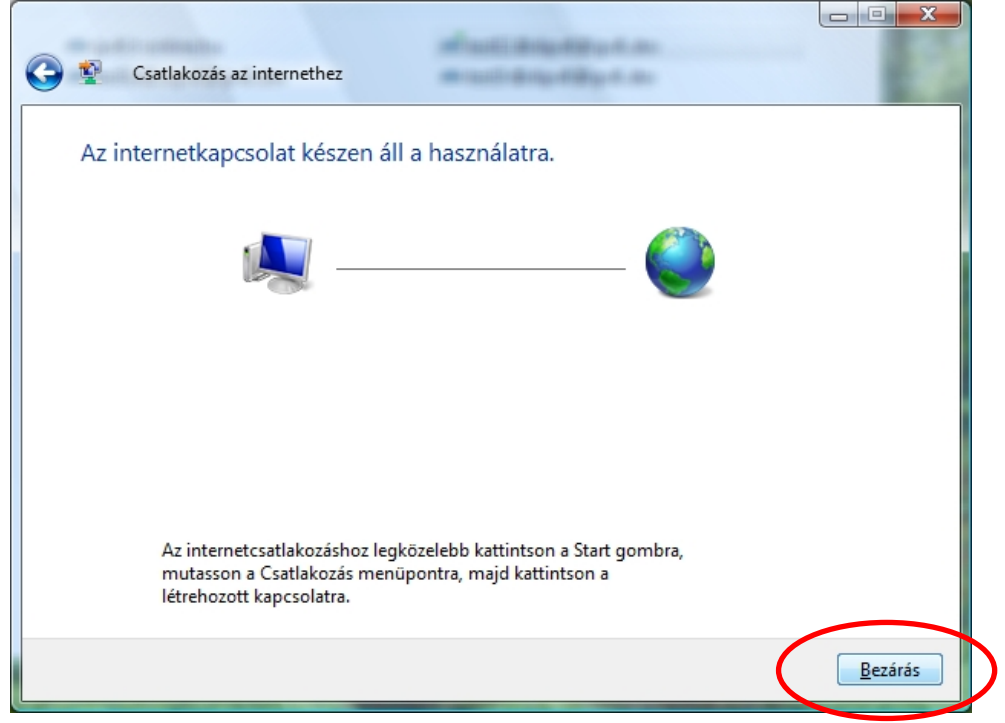

# S. In a problem occurs during the process, the following window appears. Csatlakozás az internethez Az internetkapcsolat tesztelése sikertelen volt. Újra Ý Újra Probléma diagnosztizálása Kapcsolat beállítása

In this case, you have multiple options:

- By clikcing on the "Try again" button, you can run the setting steps again starting from point 4,
- By clicking the "Troubleshooting" button, you can identify, which step failed,
- Or by clicking on the "Connection settings" button, you ignore the failure and can create the dialer.

9.b If a problem occurs during the process, the following window appears:

10. If step 9 is successful (or you selected 9.b "Connection settings"), on the next screen the system offers to set up the client, in order to assign the dialer to a predefined network group. If you are uncertain in making the selection or if you have only one computer in your home, you are definitely advised to select "Public location"! (Those who have a home computer network are advised to select "Home".)

**T**...

| Geo 🏥 Hálózati hely beállítása                                                                                                    |       |
|----------------------------------------------------------------------------------------------------|-------|
| Jelölje ki a(z) 'azonosito@ipv6.t-online.hu' hálózat helyét<br>A Windows automatikusan az adott helynek megfelelő hálózati beállításokat fogja alkalmazni.                                                  |       |
| Otthon<br>Otthon vagy ahhoz hasonló helyen ajánlott. A számítógép felderíthető és<br>láthatja a többi számítógépet és eszközt.                                                                              |       |
| Munkahely<br>Munkahelyen vagy ahhoz hasonló helyen ajánlott. A számítógép felderíthető és<br>láthatja a többi számítógépet és eszközt.                                                                      |       |
| Nyilvános hely<br>Repülőtéren, kávézóban vagy más nyilvános helyen, illetve közvetlen<br>internetkapcsolat esetén ajánlott. A más számítógépek és eszközök felderítése<br>korlátozott ennél a beállításnál. |       |
| <u>A hálózat nevének, helytípusának és ikonjának testreszabása</u><br><u>Segítség a választáshoz</u>                                                                                                    |       |
|                                                                                                    | Mégse |

11. On the next screen, please, click on the "Close" button. 🕞 🏥 Hálózati hely beállítása Hálózati beállítások sikeresen alkalmazva Hálózatnév: azonosito@ipv6.t-online.hu Hely típusa: Magánjellegű Lehetővé teszi, hogy megtekintse a többi számítógépet és eszközt, illetve a saját számítógépe is felderíthetővé válik. Hálózati és megosztási beállítások megtekintése vagy módosítása a Hálózati és megosztási központban A hálózatban található számítógépek és eszközök megtekintése <u>B</u>ezárás

12. If the steps so far have been successfuly completed, the following window appears (circled is the connected and operating IPv6 connection):

- ሞ - -

| Feladatok                                                                                                    | Hálózati és megosztási kö                            | zpont                                                                               | <b>W</b>                              |
|----------------------------------------------------------------------------------------------------|------------------------------------------------------|-------------------------------------------------------------------------------------|---------------------------------------|
| Halozati szamítógépek és<br>eszközök megtekintése<br>Csatlakozás hálózathoz<br>Kapcsolat vagy hálózat<br>beállítása<br>Hálózati kapcsolatok kezelése | VISTA-IPV6<br>(Ez a számítógép)                      | Több hálózat                                                                        | Teljes térkép                         |
| Diagnosztizálás és javítás                                                                                                    | 💐 Hálózat (Személyes hálózat)                        |                                                                                     | Testreszabás                          |
|                                                                                                    | Hozzáférés                                           | Csak helyi                                                                          |                                       |
|                                                                                                    | Kapcsolat                                            | Helvi kapcsolat                                                                     | Állapot                               |
|                                                                                                    | azonosito@ipv6.t-online.ht<br>Hozzáférés             | ı (Személyes hálózat)<br>Csak helvi                                                 | Testreszabás                          |
|                                                                                                    | Kapcsolat                                            | azonosito@ipv6.t-online.hu                                                          | Állapot<br>Leválasz                   |
|                                                                                                    | Megosztás és felderítés                              |                                                                                     |                                       |
|                                                                                                    | Hálózat felderítése                                  | Bekapcsolva                                                                         | $\overline{\mathbf{v}}$               |
|                                                                                                    | Fájlmegosztás                                        | Kikapcsolva                                                                         | $\overline{\mathbf{v}}$               |
|                                                                                                    | Nyilvános mappa megosztása                           | Kikapcsolva                                                                         | $\overline{\mathbf{v}}$               |
|                                                                                                    |                                                      | Kikancsolva (nincs telenített nyomtat                                               | ó) 🔍                                  |
|                                                                                                    | Nyomtató megosztása                                  | <ul> <li>Rikapesowa (nines telepitett hyonitat</li> </ul>                           |                                       |
|                                                                                                    | Nyomtató megosztása<br>Megosztás jelszavas védelemme | <ul> <li>Rikapcsolva (nincs telepitett hyonitation)</li> <li>Bekapcsolva</li> </ul> | · · · · · · · · · · · · · · · · · · · |

This way the dialer is created, which you will have to relaunch upon each computer startup or after breaking the network connection, to connect to the IPv6 network.

The steps to reconnect are identical to the first steps to set up (1-2.), except in step 3 it is enough to click on "Connect to network". (To simplify the process, you can also create a startup icon on your Desktop, which immediately launches the dialer window, when clicked.)

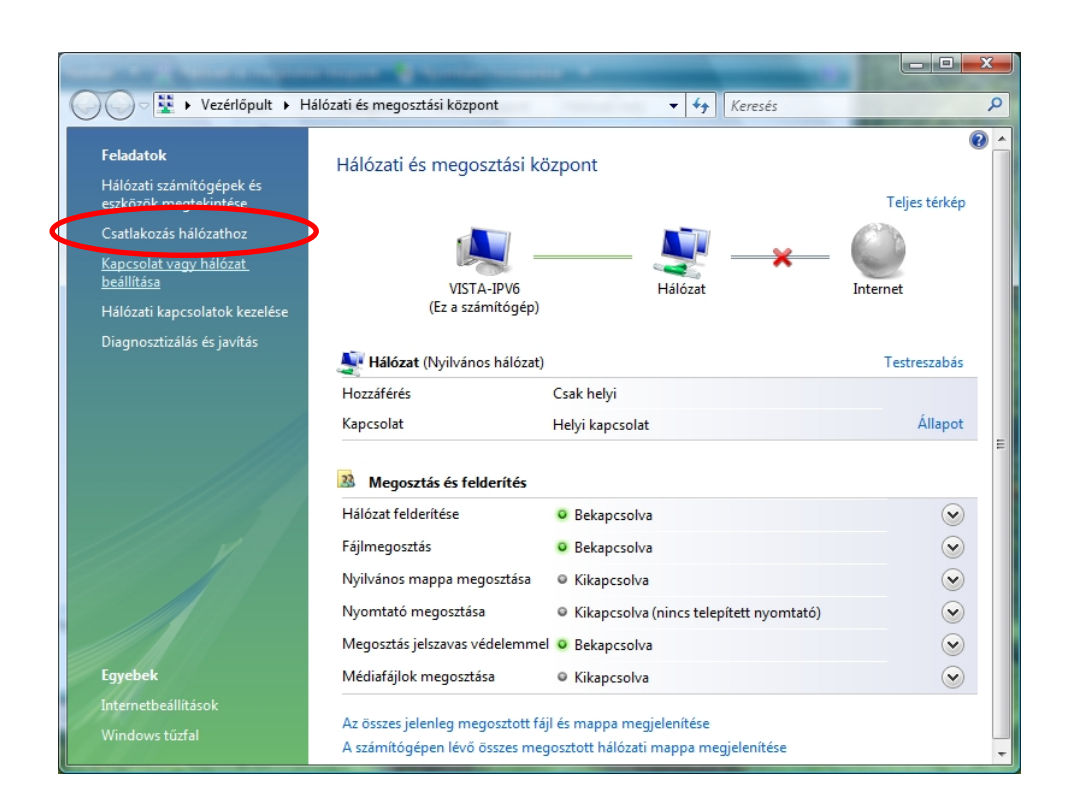

· . .

In the pop-up window, select the network dialer created earlier and click on the "Connect" button.

| 🚱 😰 Kapcsolódás hálózathoz                                                                                | METAL POR<br>BEING AND AND AND AND AND AND AND AND AND AND | TREAM            |                   |
|----------------------------------------------------------------------------------------------------|------------------------------------------------------------|------------------|-------------------|
| Hálózat kiválasztása kapcs                                                                                | solódáshoz                                                 |                  |                   |
| Megjelenítés Minden                                                                                       | <b>•</b>                                                   |                  | <b>4</b> 7        |
| azonosito@ipv6.t-onlir                                                                                    | n PPPoE-kapcsolat                                          |                  | •                 |
| ipv4                                                                                                    | PPPoE-kapcsolat                                            |                  | •                 |
| VPN-kapcsolat                                                                                             | VPN-kapcsolat                                              |                  |                   |
| Annak diagnosztizálása, hogy a W<br>Kapcsolat vagy hálózat beállítása<br>Hálózati és megosztási központ m | indows miért nem talál tová<br>Jegnyitása                  | ibbi hálózatokat |                   |
|                                                                                                    |                                                            | <u>C</u> satlako | ozás <b>Négse</b> |

The dialer window appears, where you can start the connection by clicking on the "Connect" button.

| Csatlakozás a köve                                      | etkezőhöz: azonosito@ipv6.t-online 💌           |
|---------------------------------------------------------|------------------------------------------------|
|                                                         |                                                |
| F <u>e</u> lhasználónév:                                | azonosito@ipv6.t-online.hu                     |
| <u>J</u> elszó:                                         | ••••                                           |
| A <u>f</u> elhasználór<br>számára:<br>© Csak <u>é</u> n | név és jelszó mentése a következő felhasználók |
| 🖲 📄 <u>B</u> árki, aki e                                | ezt a számítógépet használja                   |
| <u>C</u> satlakozás                                     | Mégse T <u>u</u> lajdonságok <u>S</u> úgó      |

You can disconnect from the network on the screen described before (Control Panel/Network and sharing center- see step 12.) or using the connection icon appearing on the "Notification area" of the "Tray".

. . .

Now your computer is ready for IPv6 based browsing.

You can check the established IPv6 internet connection on the following webpage: <u>http://www.ipv6forum.com/test\_ipv6.php</u>

To double check, please type *ipconfig /all* in the command line window, as a result of which, the line(s) circled on the screen below should appear as part of the PPP adapter information (naturally, your "IPv6– address" will be somewhat different):

🚾 Rendszergazda: Parancssor \_ 🗆 🗙 \* C:\Windows\system32>ipconfig /all Windows IP konfiguráció Állomásnév....: PCA Elsődleges DNS-utótag ....: Csomóponttípus..... Hibrid IP-útválasztás engedélyezve ..... Nem WINS-proxy engedélyezve ..... Nem PPP-adapter azonosito@ipv6.t-online.hu: 99-01-11-FA-2F-54-00-12-3F-8C-77-66 Ethernet-adapter Helyi kapcsolat: 

 Kapcsolatspecifikus DNS-utótag.
 :

 Leírás.
 :
 :

 Broadcom NetXtreme 57xx Gigabit vezérlő

 Fizikai cím.
 :
 :

 Automatikus konfiguráció engedélyezve:
 Igen

 Rapcsolati szintű IPv6-cím.
 :
 :

 IPv4-cím.
 :
 :
 :

 Alhálózati maszk
 :
 :
 :

 Bérleti jog kezdete.
 :
 :
 :

 Bérleti jog kezdete.
 :
 :
 :

 Bérleti jog kezdete.
 :
 :
 :

 HCPv6 IAID
 :
 :
 :

 DHCPv6-igyfél DUID azonosítója
 :
 :
 :

 HeBIOS a TCP/IP felett.
 :
 :
 :

 HeBIOS a TCP/IP felett.
 :
 :
 :

 HeIOS a TCP/IP felett.
 :
 :
 :

 HeIOS a TCP/IP felett.
 :
 :
 :

 HeIOS a TCP/IP felett.
 :
 :
 :

 HeIOS a TCP/IP felett.
 :
 :
 :

 HeIOS a TCP/IP felett.
 :
 :
 :

 HeIOS a TCP/IP felett. Protokollbújtató adapter Helyi kapcsolat\*: Protokollbújtató adapter Helyi kapcsolat\* 6: Kapcsolatspecifikus DNS-utótag...: Leírás....: Teredo Tunneling Pseudo-Interface Fizikai cím ....: 02-00-54-55-4E-01 DHCP engedélyezve ....: Nem Automatikus konfiguráció engedélyezve : Igen IPv6-cím...: 2001:0:d5c7:a2d6:308b:1bbc:3f57:febf(Kívánt) Kapcsolati szintű IPv6-cím ....: fe80::308b:1bbc:3f57:febfx11(Kívánt) Alapértelmezett átjáró .....: NetBIOS a ICP/IP felett....: Letiltva Protokollbújtató adapter Helyi kapcsolat\* 7: Adathordozó állapota....: Adathordozó leválasztva Kapcsolatspecifikus DNS-utótag...: Leírás...: 6TO4 Adapter Fizikai cím ....: 00-80-00-00-00-00-E0 DHCP engedélyezve ....: Nem Automatikus konfiguráció engedélyezve : Igen C:\Windows\system32>

**·**···

## 2. Ubuntu Linux

In case of Ubuntu Linux operating system, please go through the following steps in order to set up the IPv6 PPPoE dialer.

· · · ·

1. For the dialer to be working properly, certain lines of the /etc/ppp/options file should be modified by deleting or inserting the comment sign (#) at the appropriate positions.

Please, open a Terminal window (Menu>Applications>Accessories>Terminal) and type in the following command:

ubuntu@ubuntu: ~\$ sudo gedit /etc/ppp/options

Now the editor opens the file in a new window. The lines to be modified are as follows: (IMPORTANT: this screen only shows the modified and not the unchanged lines! Those must NOT be deleted!):

```
# /etc/ppp/options
ipv6,
# Disables the default behaviour when no local IP address is specified,
# which is to determine (if possible) the local IP address from the
# hostname. with this option, the peer will have to supply the local IP
# address during IPCP negotiation (unless it specified explicitly on the
# command line or in an options file).
noipdefault
# Enables the "passive" option in the LCP. With this option, pppd will
# attempt to initiate a connection; if no reply is received from the
# peer, pppd will then just wait passively for a valid LCP packet from
# the peer (instead of exiting, as it does without this option).
#passive
  With this option, pppd will not transmit LCP packets to initiate a
# connection until a valid LCP packet is received from the peer (as for
# the "passive" option with old versions of pppd).
#silent
  Don't request or allow negotiation of any options for LCP and IPCP
# (use default values).
#-a11
# Disable Address/Control compression negotiation (use default, i.e.
# address/control field disabled).
#-ac
# Disable IP address negotiation (with this option, the remote IP
# address must be specified with an option on the command line or in
# an options file).
-ip
# Disable IPCP negotiation and IP communication. This option should
# only be required if the peer is buggy and gets confused by requests
# from pppd for IPCP negotiation.
noip
# If this option is given, pppd will send an LCP echo-request frame to the
# peer every n seconds. Normally the peer should respond to the echo-request
# by sending an echo-reply. This option can be used with the
# lcp-echo-failure option to detect that the peer is no longer connected.
lcp-echo-interval 30
# If this option is given, pppd will presume the peer to be dead if n
# LCP echo-requests are sent without receiving a valid LCP echo-reply.
# If this happens, pppd will terminate the connection. Use of this
# option requires a non-zero value for the lcp-echo-interval parameter.
# This option can be used to enable pppd to terminate after the physical
# connection has been broken (e.g., the modem has hung up) in
# situations where no hardware modem control lines are available.
```

### lcp-echo-failure 4

After making the modifications, please save the file under the same name and close gedit program.

2. After saving, returning to the Terminal window, please type in the following command: *"sudo pppoeconf"* 

4

ubuntu@ubuntu: ~\$ sudo pppoeconf

3. Now the pppoeconf script will launch and the following window appears: <u>Eile Edit View Terminal Help</u>

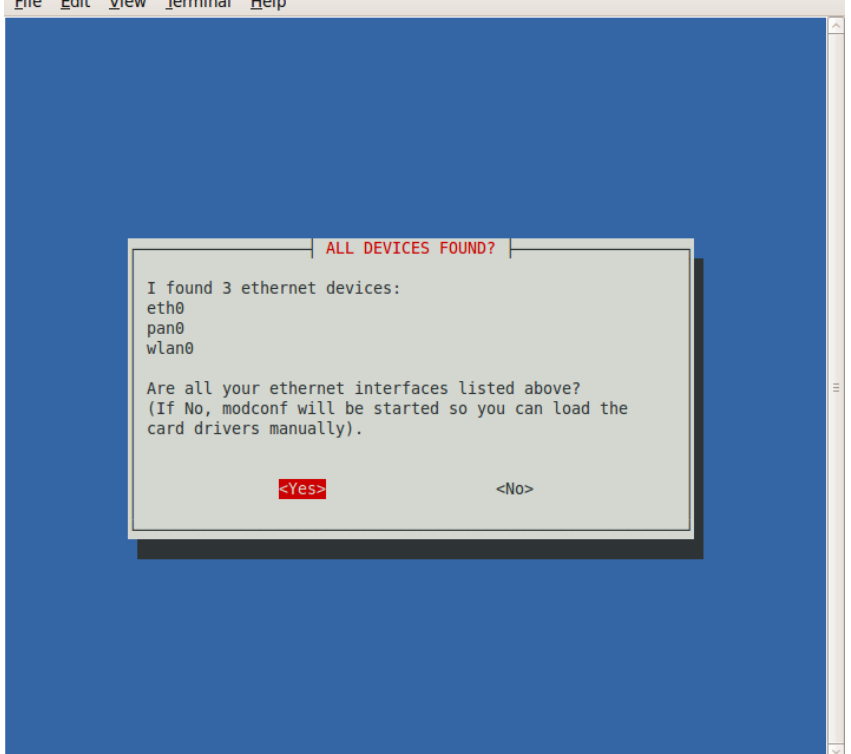

If the required device is on the list (in case of fixed connection this would be one of the lines starting with "eth"), please, select "

4. The script will now look for a remote aggregation device, it can connect to:

5. After finding the device, the script offers setting options. Please, select *<Yes>*again.

···· Ŧ· ··

| <u>F</u> ile | <u>E</u> dit     | <u>V</u> iew              | <u>T</u> erminal                    | <u>H</u> elp                                                                                                    |
|--------------|------------------|---------------------------|-------------------------------------|----------------------------------------------------------------------------------------------------|
|              |                  |                           |                                     | <u>^</u>                                                                                                    |
|              |                  |                           |                                     |                                                                                                    |
|              |                  |                           |                                     |                                                                                                    |
|              |                  |                           |                                     |                                                                                                    |
|              | If<br>/et<br>tha | you co<br>c/ppp/<br>t you | ntinue wi<br>peers/dsl<br>have a ba | th this program, the configuration file<br>-provider will be modified. Please make sure<br>ckup copy before saying Yes. |
|              | Con              | tinue                     | with conf                           | iguration?                                                                                                    |
|              |                  |                           |                                     |                                                                                                    |
|              |                  |                           |                                     |                                                                                                    |
|              |                  |                           |                                     |                                                                                                    |
|              |                  |                           | <                                   | Yes> <no></no>                                                                                                    |
|              |                  |                           |                                     |                                                                                                    |
|              |                  |                           |                                     |                                                                                                    |
|              |                  |                           |                                     |                                                                                                    |
|              |                  |                           |                                     | · · · · · · · · · · · · · · · · · · ·                                                                                   |

6. In this window, please select *<Yes>* as well File Edit View Terminal Help

| <u>r</u> ile |                                                               |   | 4 |
|--------------|---------------------------------------------------------------|---|---|
|              |                                                               | Ĥ | 1 |
|              |                                                               |   |   |
|              |                                                               |   |   |
|              |                                                               |   |   |
|              |                                                               |   |   |
|              | Most people using popular dialup providers prefer the options |   |   |
|              | 'noauth' and 'defaultroute' in their configuration and remove |   |   |
|              | the 'nodetach' option. Should I check your configuration file |   |   |
|              | and change chese sectings where necessary.                    |   |   |
|              |                                                               |   |   |
|              |                                                               |   |   |
|              |                                                               | _ |   |
|              |                                                               |   |   |
|              |                                                               |   |   |
|              |                                                               |   |   |
|              |                                                               |   |   |
|              |                                                               |   |   |
|              |                                                               |   |   |
|              | <yes> <no></no></yes>                                         |   |   |
|              |                                                               |   |   |
|              |                                                               |   |   |
|              |                                                               |   |   |
|              |                                                               |   |   |
|              |                                                               | - | - |

7. Please type in the IPv6 username you were given and press Enter.

| <u>File Ealt V</u> | <u>v</u> iew <u>r</u> erminal <u>H</u> eip                                                                                                    |          |
|--------------------|----------------------------------------------------------------------------------------------------|----------|
|                    | <b>b</b>                                                                                                    | <u>^</u> |
|                    | ENTER USERNAME<br>Please enter the username which you usually need for<br>the PPP login to your provider in the input box below.<br>If you wish to see the help screen, delete the<br>username and press OK.<br>azonosito@ipv6.t-online.hu | Ξ        |
|                    | <0k>                                                                                                    |          |
|                    |                                                                                                    | ✓        |

. .

. . .

8. Please, type in your password and press Enter.

| <u>F</u> ile | <u>E</u> dit | <u>V</u> iew | <u>T</u> erminal | <u>H</u> elp                                  |
|--------------|--------------|--------------|------------------|-----------------------------------------------|
|              |              |              |                  |                                               |
|              |              |              |                  |                                               |
|              |              |              |                  |                                               |
|              |              |              |                  |                                               |
|              |              |              |                  |                                               |
|              |              | Г            |                  | ENTER PASSWORD                                |
|              |              |              | Please e         | nter the password which you usually need for  |
|              |              |              |                  | togen to your protect in the input box betown |
|              |              |              | NOTE: yo         | u can see the password in plain text while    |
|              |              |              | cyping.          |                                               |
|              |              |              | jelszo           |                                               |
|              |              |              |                  |                                               |
|              |              |              |                  |                                               |
|              |              |              |                  |                                               |
|              |              |              |                  |                                               |
|              |              | L            |                  |                                               |
|              |              |              |                  |                                               |
|              |              |              |                  |                                               |
|              |              |              |                  |                                               |
|              |              |              |                  |                                               |
|              |              |              |                  |                                               |
|              |              |              |                  |                                               |

9. In this window, select *<Yes>* again. <u>File Edit View Terminal H</u>elp

| Luc | Lanc | Tien Terming Helb                                                                                                    | ų |
|-----|------|----------------------------------------------------------------------------------------------------|---|
|     |      |                                                                                                    |   |
|     |      |                                                                                                    |   |
|     |      | You need at least one DNS IP address to resolve the<br>normal host names. Normally your provider sends you<br>addresses of useable servers when the connection is<br>established. Would you like to add these addresses<br>automatically to the list of nameservers in your local<br>/etc/resolv.conf file? (recommended) |   |
|     |      | < <u>Yes&gt;</u> <no></no>                                                                                                    |   |
|     |      |                                                                                                    |   |

····· Ŧ··

10. In this window, select *<Yes>* again. <u>File Edit View Terminal H</u>elp

|--|

11. In this window you can freely decide about the following question: Would you like the computer to autmatically start the IPv6 connection each time it boots? If yes, select *<Yes>*, if no, select *<No>*. You are advised to select the latter for greater controllability. (Naturally settings can be modified at any time, by either running pppoeconf again or by by manually modifying the /etc/ppp/peers/dsl-provider file.) <u>File Edit View Terminal Help</u>

**T** • •

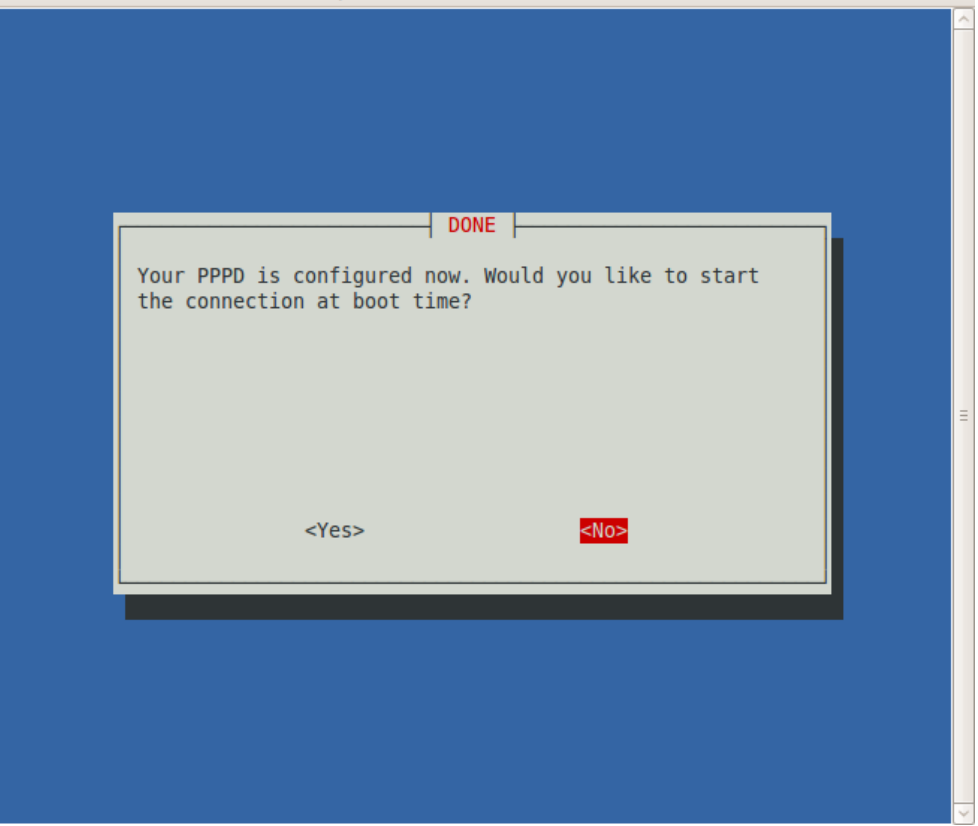

12. Now the PPP dialer settings are complete. If you would like to start the connection, please, select *<Yes>* in the following window.

**T**...

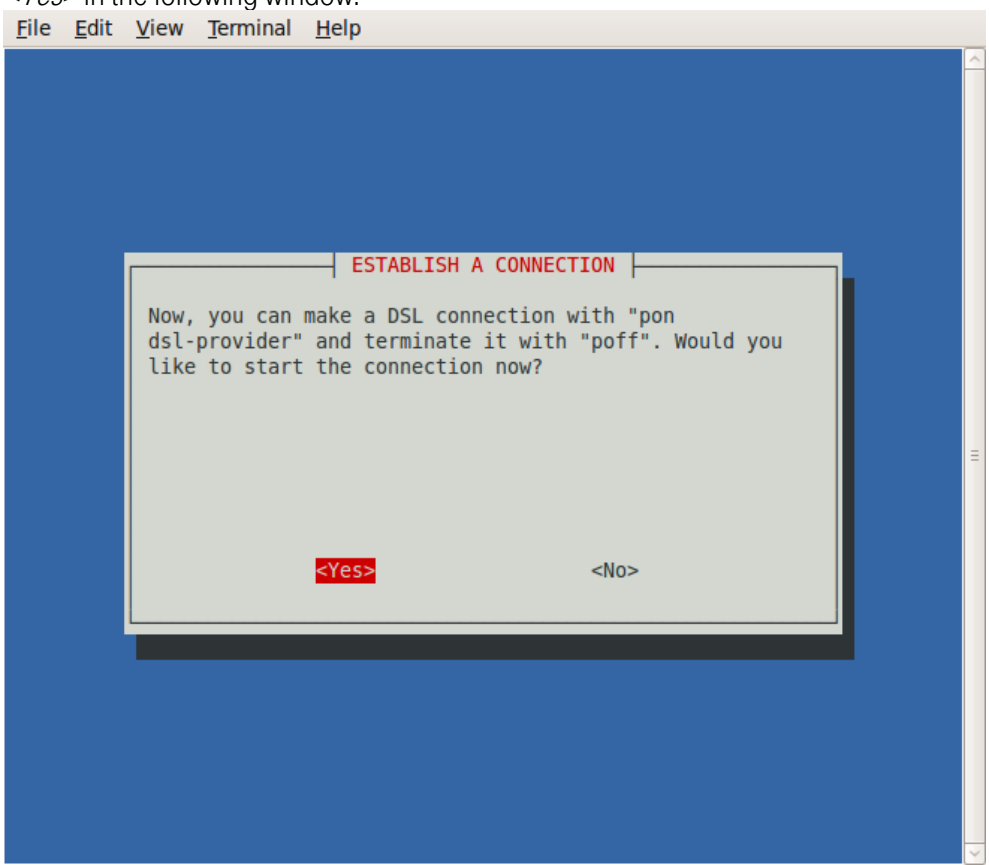

13. Please, press Enter.

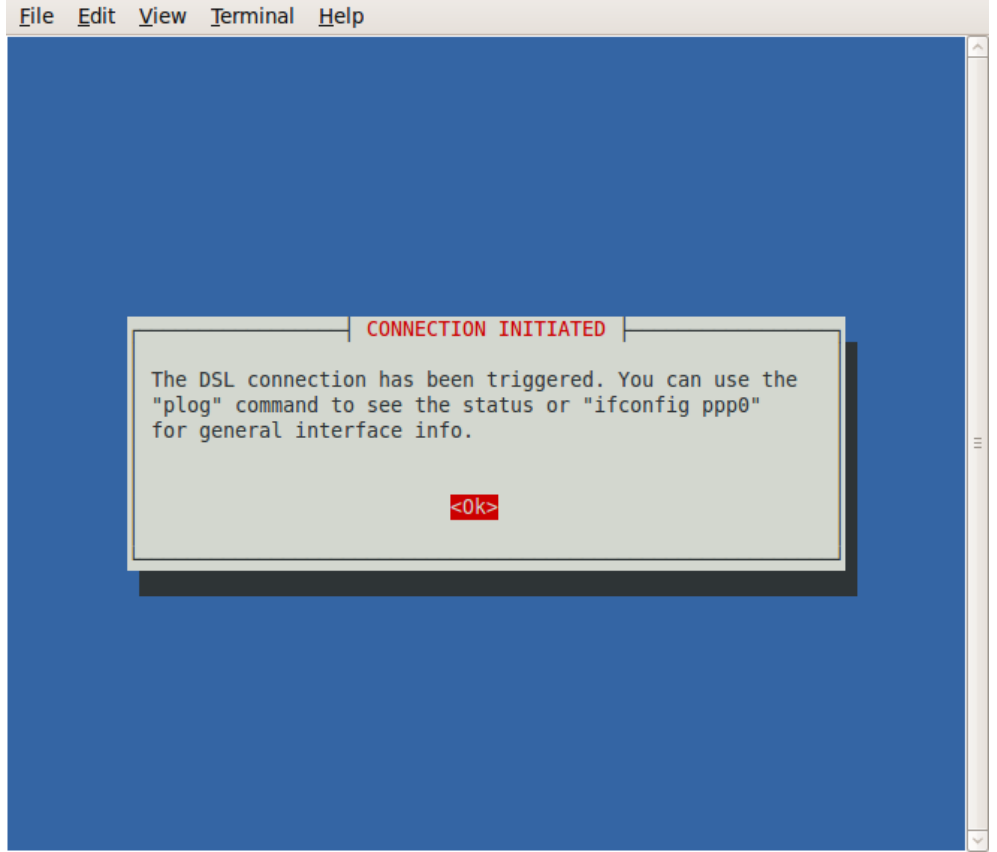

You can check the connection status with the *"sudo plog"* or *"sudo ifconfig ppp0"* command.

```
<u>File Edit View Terminal Help</u>
root@kassait-HP-laptop:~#
root@kassait-HP-laptop:~# plog
Oct 22 16:22:25 kassait-HP-laptop pppd[4163]: RP-PPPoE plugin version 3.8p compi
led against pppd 2.4.5
Oct 22 16:22:25 kassait-HP-laptop pppd[4165]: pppd 2.4.5 started by root, uid 0
Oct 22 16:22:25 kassait-HP-laptop pppd[4165]: PPP session is 59391
Oct 22 16:22:25 kassait-HP-laptop pppd[4165]: Connected to 00:14:f1:77:6c:1a via
interface eth0
Oct 22 16:22:25 kassait-HP-laptop pppd[4165]: Using interface ppp0
Oct 22 16:22:25 kassait-HP-laptop pppd[4165]: Connect: ppp0 <--> eth0
Oct 22 16:22:28 kassait-HP-laptop pppd[4165]: PAP authentication succeeded
Oct 22 16:22:28 kassait-HP-laptop pppd[4165]: peer from calling number 00:14:F1:
77:6C:1A authorized
Oct 22 16:22:28 kassait-HP-laptop pppd[4165]: local LL address fe80::9c3a:b206:
c4e0:9e86
Oct 22 16:22:28 kassait-HP-laptop pppd[4165]: remote LL address fe80::020e:d6ff:
feb9:d81b
root@kassait-HP-laptop:~#
root@kassait-HP-laptop:~# ifconfig ppp0
          Link encap:Point-to-Point Protocol
0aga
          inet6 addr: 2001:4c48:100:164:9c3a:b206:c4e0:9e86/64 Scope:Global
          inet6 addr: fe80::9c3a:b206:c4e0:9e86/10 Scope:Link
          UP POINTOPOINT RUNNING NOARP MULTICAST MTU:1492 Metric:1
          RX packets:11 errors:0 dropped:0 overruns:0 frame:0
          TX packets:3 errors:0 dropped:0 overruns:0 carrier:0
          collisions:0 txqueuelen:3
          RX bytes:740 (740.0 B) TX bytes:76 (76.0 B)
root@kassait-HP-laptop:~#
root@kassait-HP-laptop:~#
```

Should you want to start the connection again (if you selected *<No>* in step 10, or the connection was broken for some reason), you can do it by running the *"sudo pon dsl-provider"* command. If you would like to break the connection, run the *"sudo poff"* command.

### **IMPORTANT!**

After establishing the IPv6 connection, a precondition to the automatic request for IPv6 addresses of the DNS servers is the existence of an installed and operational DHCPv6 client. In lack of this, DNS resolution only works on IPv4 basis. For this, you need to follow the steps below.

### Installation of and settings for the required packages

The packages requried for IPv6 DHCPv6 operation can be installed by typing the following command in the Terminal window:

ubuntu@ubuntu: ~\$ sudo apt-get install wide-dhcpv6-client

This is the DHCPv6 client which allows for prefix delegation and host configuration via IPv6 protocol.

The proper operation of the DHCPv6 client requries the following settings: *ubuntu@ubuntu: \$ sudo gedit/etc/wide-dhcpv6/dhcp6c.conf* After opening the editor please modify the file as follows, then save it.

```
# Default dhpc6c configuration: it assumes the address is autoconfigured using
# router advertisements.
interface ppp0{
  send ia-pd 0;
  request domain-name-servers, domain-name;
  send domain-name-servers, domain-name;
};
id-assoc pd {
  prefix-interface eth0{
    #az sla-id értéke 0-255-ig tetszőleges decimális szám lehet
    #a pD-nel kapott hexadecimális /56 címet ezzel egészítjük ki 64 bitre
    #jelen esetben ez 4
    sla-id 4;
    sla-len 8;
};
```

### ubuntu@ubuntu: ~\$ sudo dhcp6c -d -D -f ppp0

This command, which starts the dhcp6 client, should be entered at each boot time.

(The -d -D -f command-parameters should only be typed in if you would like to see what happens as a result of the command, however, the program runs even without these. In case of proper operation the state=REQUEST expression is shown. Upon longer operation the DHCP request is renewed from time to time, indicated by the expression RENEW. If you launched the command with command-parameters, please, open another Terminal window for further work.)

In case of proper operation a Global address appears on the eth0 device. Type in the following command:

ubuntu@ubuntu: ~\$ sudo ifconfig eth0

Now you should see something like this (the important part is highlighted):

| eth0 | Link encap:Ethernet Hwaddr 00:17:31:e6:77:99                                                              |
|------|----------------------------------------------------------------------------------------------------|
|      | inet6 addr: 2001:4c48:100:164:9c3a:b206:c4e0:9e86/64 Scope:Global                                         |
|      | UP BROADCAST MULTICAST MTU:1500 Metric:1                                                                  |
|      | RX packets:0 errors:0 dropped:0 overruns:0 frame:0                                                        |
|      | TX packets:0 errors:0 dropped:0 overruns:0 carrier:0                                                      |
|      | collisions:0 txqueuelen:1000                                                                              |
|      | RX bytes:0 (0.0 B) TX bytes:0 (0.0 B)                                                                     |
|      | Interrupt:20 Base address:0xdc00                                                                          |
|      | collisions:0 txqueuelen:1000<br>RX bytes:0 (0.0 B) TX bytes:0 (0.0 B)<br>Interrupt:20 Base address:0xdc00 |

### **Testing IPv6 operation**

With the following commands you can check if the IPv6 protocol files really exist:

ubuntu@ubuntu: ~\$ sudo test -f /proc/net/if\_inet6 && echo "Running kernel is IPv6 ready" Upon successful command run, the output is: Running kernel is IPv6 ready

ubuntu@ubuntu: ~\$ sudo /sbin/ifconfig -? 2>& 1 | grep -qw 'inet6' && echo "utility 'ifconfig' is IPv6-ready" Upon successful command run, the output is: utility 'ifconfig' is IPv6-ready

### **Routing Table settings**

Although Linux generally makes the right routing table settings, for safety's sake, please, run the following command (each time you restart our computer):

ubuntu@ubuntu: ~\$ sudo route add -A inet6 default dev ppp0

The existence of a successfully established connection can be checked with the "sudo ifconfig" command.

```
File Edit View Terminal Help
root@kassait-HP-laptop:~# ifconfig
eth0
         Link encap:Ethernet HWaddr 00:1a:4b:5d:e3:05
         inet addr:192.168.1.66 Bcast:192.168.1.255 Mask:255.255.255.0
         inet6 addr: fe80::21a:4bff:fe5d:e305/64 Scope:Link
         UP BROADCAST RUNNING MULTICAST MTU:1500 Metric:1
         RX packets:24 errors:0 dropped:0 overruns:0 frame:0
         TX packets:31 errors:0 dropped:0 overruns:0 carrier:0
         collisions:0 txqueuelen:1000
         RX bytes:1906 (1.9 KB) TX bytes:3525 (3.5 KB)
         Interrupt:18
lo
         Link encap:Local Loopback
         inet addr:127.0.0.1 Mask:255.0.0.0
         inet6 addr: ::1/128 Scope:Host
         UP LOOPBACK RUNNING MTU:16436 Metric:1
         RX packets:5 errors:0 dropped:0 overruns:0 frame:0
         TX packets:5 errors:0 dropped:0 overruns:0 carrier:0
         collisions:0 txqueuelen:0
         RX bytes:319 (319.0 B) TX bytes:319 (319.0 B)
         Link encap:Point-to-Point Protocot
ppp0
         inet6 addr: 2001:4c48:100:164:d428:dc6a:9c9e:1f04/64 Scope:Global
                     fe80...d428.dc6a:9c9e:1f04/10_Scope.Lin
          ineto addr:
         UP POINTOPOINT RUNNING NOARP MULTICAST MTU:1492 Metric:1
         RX packets:11 errors:0 dropped:0 overruns:0 frame:0
         TX packets:3 errors:0 dropped:0 overruns:0 carri@r:0
         collisions:0 txqueuelen:3
         RX bytes:740 (740.0 B) TX bytes:76 (76.0 B)
root@kassait-HP-laptop:~#
```

### Automation of commands

If you do not want to type in all required commands at each boot time, you have to complete the following steps.

Please, enter the following command: ubuntu@ubuntu: ~\$ sudo gedit /etc/init.d/script3.sh

This command creates a script called script3.sh, into which you have to copy the following commands:

```
#!/bin/bash
echo -e "\n A Létező ppp kapcsolatok bontása!\n"
poff -a
sleep 3
echo -e "\n Az IPv6-os ppp kapcsolat létrehozása\n"
pon dsl-provider
sleep 8
ifconfig ppp0
echo -e "\n A routing tábla beállítása!\n"
route add -A inet6 default dev ppp0
```

```
sleep 2
echo -e "\n Ha a dhcp6c fut, újraindítjuk azt!\n"
kill `cat /var/run/dhcp6c.pid`
dhcp6c ppp0
sleep 2
ifconfig eth0
sleep 2
echo "A script lefutott"
```

You have to give the right authorization for the file to run: *ubuntu@ubuntu:* ~\$ chmod +x script3.sh

If subsequently you want to start the script only manually, then at each boot time, please type in the following line: ubuntu@ubuntu: ~\$ sudo ./etc/init.d/script3.sh

414

If you want to automatically run the command at system boot time, please, enter the following command: ubuntu@ubuntu: ~\$ sudo update-rc.d script3.sh defaults 91

This function can be switched off at any time, if you do not need it: *ubuntu@ubuntu:* ~\$ sudo update-rc.d-f script3.sh remove

You can check the settings with the following command: *ubuntu@ubuntu:* ~\$ *Is -I /etc/rc?.d/\*script3.sh* 

## 3. Other Unix/Linux distributions

In case of other Unix/Linux distributions the required steps are almost identical to the ones for Ubuntu settings. The *pppoeconf* script is available for any version but you can also use another ppp dialer. For example, the ppp.conf used in FreeBSD looks like this:

```
$FreeBSD: src/etc/ppp/ppp.conf,v 1.10 2004/11/19 17:12:56 obrien Exp $
default:
set log Phase Chat LCP IPCP CCP tun command
 ident user-ppp VERSION (built COMPILATIONDATE)
# Ensure that "device" references the correct serial port
# for your modem. (cuad0 = COM1, cuad1 = COM2)
#
set device /dev/cuad1
set speed 115200
set dial "ABORT BUSY ABORT NO\\sCARRIER TIMEOUT 5 \
\\\\" AT OK-AT-OK ATE100 OK \\dATDT\\T TIM
              set timeout 180
enable dns
                                      # request DNS info (for resolv.conf)
#ipv6cp disable
papchap:
#
  edit the next three lines and replace the items in caps with
#
  the values which have been assigned by your ISP.
set phone PHONE_NUM
set authname USERNAME
set authkey PASSWORD
set ifaddr 10.0.0.1/0 10.0.0.2/0 255.255.255.0 0.0.0.0
add default HISADDR
                                      # Add a (sticky) default route
pppoe_serv:
 set device PPPoE:em0:pppoe_serv # replace xl1 with your Ethernet device
 set authname azonosito@ipv6.t-online.hu
 set authkey jelszo
 set dial
 ipv6cp disable
 set login
#add default HISADDR
```

In case of the above condiguration you can start the IPv4 PPP connection by entering the *ppp* - *background pppoe serv* command into the terminal window.

### **IMPORTANT!**

After establishing the IPv6 connection, a precondition to the automatic request for the IPv6 addresses of the DNS servers is the existence of an installed and operational DHCPv6 client. In lack of this, DNS resolution only works on IPv4 basis. For this, you need to follow the steps below.

### Installation and settings of the required packages

Please, install the package required for IPv6 operation with its dependencies on your computer: *wide-dhcpv6-client* 

This is the DHCPv6 client that allows for prefix delegation and host configuration via IPv6 protocol. The proper operation of the DHCPv6 client requires the following settings to be made on the */etc/wide-dhcpv6/dhcp6c.conf* file.

After opening the editor, please, modify the file as follows, then save it.

```
# Default dhpc6c configuration: it assumes the address is autoconfigured using
# router advertisements.
interface ppp0{
  send ia-pd 0;
  request domain-name-servers, domain-name;
  send domain-name-servers, domain-name;
};
id-assoc pd {
  prefix-interface eth0{
    #az sla-id értéke 0-255-ig tetszőleges decimális szám lehet
    #a PD-nel kapott hexadecimális /56 címet ezzel egészítjük ki 64 bitre
    #jelen esetben ez 4
    sla-id 4;
    sla-len 8;
};
```

This command, which starts the dhcp6 client, should be typed in at each boot time:

dhcp6c -d -D -f ppp0

(The -d -D -f command-parameters should only be typed in if you would like to see what happens as a result of the command, however, the program runs even without these. In case of proper operation the state=REQUEST expression is shown. Upon longer operation the DHCP request is renewed from time to time, indicated by the expression RENEW. If you launched the command with command-parameters, please, open another Terminal window for further work.)

In case of proper operation a Global address appears on the eth0 device. Type in the following command:

ifconfig eth0

Now you should see something like this (the important part is highlighted):

| eth0 | Link encap:Ethernet Hwaddr 00:17:31:e6:77:99         |
|------|------------------------------------------------------|
|      | inet6 addr: 2001:4c48:100:164:9c3a:b206:c4e0:9e86/64 |
|      | UP BROADCAST MULTICAST MTU:1500 Metric:1             |
|      | RX packets:0 errors:0 dropped:0 overruns:0 frame:0   |
|      | TX packets:0 errors:0 dropped:0 overruns:0 carrier:0 |
|      | collisions:0 txqueuelen:1000                         |
|      | RX bytes:0 (0.0 B) TX bytes:0 (0.0 B)                |
|      | Interrupt:20 Base address:0xdc00                     |

Now the Unix/Linux computer settings are complete, the operating system is IPv6 capable.

If you do not want to type in all required commands at each boot time, their analogue automation is possible as with Ubuntu Linux. For this, please, scroll back to the end of the previous chapter, to the "Automation of commands" section.